## **1. PRINTING INVOICE SSA**

#### File | Print Invoice SSA

Invoice SSA telah menggunakan format LaserJet Printer dengan Barcode.

| Print Invoice SSA                                                             |   |   |
|-------------------------------------------------------------------------------|---|---|
|                                                                               | ] | 1 |
| Station                                                                       | J |   |
| • AWB                                                                         | - | 2 |
| C Print   Preview                                                             | - | 3 |
| Image: Print Barcode <b>4</b> Image: New Format         Preview         Close |   | 5 |

Untuk membuat Invoice ini ada beberapa cara :

- 1. Tickmark pada Flight Date, isi tanggal (klik icon date) kemudian klik dropdown Station, pilih station yg anda kehendaki atau ..
- 2. Tickmark AWB kemudian isi nomor AWB yang akan di cetak invoicenya
- 3. Tickmark Print untuk langsung mencetak pada LaserJet Printer, atau Preview hanya untuk menampilkan di layar.
- 4. Tickmark Print Barcode & New Format, untuk mencetak Invoice yang baru, apabila tidak di tickmark maka yang akan tercetak adalah invoice versi lama.
- 5. Klik Print / Preview untuk melanjutkan atau Close untuk selesai.

| Clearance                                                                                             | PT. Sena Satwika<br>RPX Center - Jl. Clputat Raya No. 99, Pondok Pinang<br>Jakarta 12310<br>NPWP: 01.662.798.6-062.000<br>Tanggal Pengukuhan: 01 Mei 1995 | 655530                                                                    | 240318                                                       |
|----------------------------------------------------------------------------------------------------|----------------------------------------------------------------------------------------------------|---------------------------------------------------------------------------|--------------------------------------------------------------|
| LA IMU JR-IMUN<br>KARANG MALANG<br>DEPOK SLEMAN<br>YOGYAKARTA                                         | G B 8                                                                                                    | Station :<br>Payment Type :<br>Invoice # :<br>Invoice Date :<br>HAWB # :  | CXP<br>Express Cash<br>5555<br>18 Apr 2007<br>6555-3024-0318 |
| Shipment Detail                                                                                       | S                                                                                                    |                                                                           | Invoice Details                                              |
| Arrival Date<br>Origin<br>Destination<br>Total Packages<br>Total Weight<br>Declare Value<br>Commodity | 29 Jan 2007<br>MSC-US<br>CXP<br>1<br>1 KG<br>USD 270.0<br>PRESCRIPTION - SILDENAFIL CITRATE                                                               | Duty & Taxes<br>Advance Fee<br>Handling Fee<br>VAT<br>Bank Administration | 1.220,372<br>30,509<br>250,000<br>75,000<br>28,051           |
|                                                                                                    |                                                                                                    | Total                                                                     | IDR 82.500                                                   |

## 2. TRACKING

a. Transaction | Delivery Invoice

- New feature, automatic check status dengan scan gun

| 🖻 Delivery | Invoice                                                                            |                                                            |
|------------|------------------------------------------------------------------------------------|------------------------------------------------------------|
|            | Date Type<br>Flight Date                                                           | Delivery No 10 BS Delivery Date 02/26/2007 3               |
| Periode    | 09/01/2007 II To 09/30/2007 II                                                     | Check Awb Consignee Shipper                                |
| Arrival    | All                                                                                | 640102980063 PT NEC SEMICONDUCTORS INDON KA SHIN TECHNOLOG |
|            |                                                                                    | 655530240318 LA IMU JR-IMUN LOW COST INC                   |
|            | C DOC C NONDOC C ALL                                                               | 856715822805 D WIPAPURE ASTI PT D FEDEX WSC                |
|            | □ 1 - IP- BS0<br>□ 4 -<br>□ A - BC 2.3<br>□ B - Formal Entry<br>□ C - Express Cash | Automatic<br>•Check Status<br>with<br>ScanGun              |
|            |                                                                                    |                                                            |
|            | C DIM C PIBT C C ALL                                                               |                                                            |
|            | Print     Process                                                                  |                                                            |
|            | C Archive to File                                                                  | Bo Save Print                                              |

Feature ini digunakan untuk mengurangi proses pencarian AWB secara manual yang akan di tickmark untuk delivery Invoice. Dengan faeture yang baru ini maka Tickmark dapat dilakukan secara automatic dengan pencarian AWB menggunakan Scan Gun, lebih cepat dan akurat. Caranya :

- 1. Lakukan proses pem-filteran lis AWB seperti biasa
- 2. Tempatkan lokasi cusor ScanGun pada Locate Awb
- 3. Kemudian lakukan scan pada AWB2 yang invoicenya akan di delivery.
- 4. Apabila telah selesai akhiri dengan klik pada tombol Save

### **b.** Transaction | Receive Delivery Invoice

- Penambahan Status Tracking Type RIV, SIS, POS, DES & Filter Station
- New feture, automatic check status dengan scan gun

| 🔊 Received Deliver                       | y Invoice                                    |         |                       |              |
|------------------------------------------|----------------------------------------------|---------|-----------------------|--------------|
| -• Tracking Type<br>-• SSPCP Delivery No | Station                                      | •       | 2<br>Delivery Date 77 | • 3          |
| Check Awb                                | Consignee                                    | Shipper |                       | Destin Ics C |
| <                                        | Automatic<br>Check Status<br>with<br>ScanGun | 5       |                       | 2            |
| Cocate Awb                               | +                                            |         | Save                  | Clos         |

### **KETERANGAN**:

- 1. Tracking type : RIV, SIS, POS, DES
  - RIV & SIS = digunakan untuk Received delivery INVOICE
  - POS & DES = digunakan untuk Received delivery SSPCP
- 2. Station : digunakan untuk memasukan 3 letter code dari station yg bersangkutan.
- 3. Pada kolom dropdown ini dapat berubah-ubah sesuai dengan tracking type nya.
  - Apabila Tracking Type RIV & SIS, maka pada no.3 akan terdisplay : Delivery No.
  - Apabila Tracking Type POS & DES, maka pada no.3 akan terdisplay : SSPCP Delivery No.
- 4. Delivery Date = digunakan untuk mengisi tanggal saat prosses (klik icon date)
- 5. Automatic check status dengan menggunakan ScanGun, caranya :
  - Tempatkan lokasi cusor ScanGun pada Locate Awb
  - Kemudian lakukan scan pada AWB2 yang invoicenya akan di Received Delivery
  - Apabila telah selesai akhiri dengan klik pada tombol Save

### c. Transaction | VAS ← NEW MENU

- Menu ini digunakan untuk create nomor delivery SSPCP secara automatic.

- Pada proses Receive Delivery Invoice status yang digunakan adalah POS & DES

| 5 | VAS SSPC   | P Delive | ry         |         |             |            |               |            |    |             |              |  |
|---|------------|----------|------------|---------|-------------|------------|---------------|------------|----|-------------|--------------|--|
| 1 | Track Type | VAS      | 3          | Locatio | on Id       |            | SSPCP De      | elivery No |    | 5           |              |  |
| 2 | Courier    |          | 4          | Date    | 11          | 15         | Awb           |            |    | 6           |              |  |
|   | awb        | de       | elivery no | )       | location id | courier id | delivery date | user updat | ed | datetime up | dated        |  |
|   |            |          |            |         |             |            |               |            |    |             |              |  |
|   |            |          |            |         |             |            |               |            |    |             |              |  |
|   |            |          |            |         |             |            |               |            |    |             |              |  |
|   |            |          |            |         |             |            |               |            |    |             |              |  |
|   |            |          |            |         |             |            |               |            |    |             |              |  |
|   |            |          |            |         |             |            |               |            |    |             |              |  |
|   |            |          |            |         |             |            |               |            |    |             |              |  |
|   |            |          |            |         |             |            |               |            |    | 7           | <u>S</u> ave |  |
|   |            |          |            |         |             |            |               |            |    |             |              |  |

#### Cara Penggunaan :

- 1. Track Type : VAS, status VAS adalah menunjukan bahwa SSPCP telah di delivery.
- 2. Courier : Isi nama courier yang akan mendelivery SSPCPC
- 3. Location Id : Diisi lokasi tempat asal SSPCP
- 4. Date : Klik icon date untuk memilih tanggal delivery
- 5. SSPCP Delivery No. : Nomor Delivery SSPCP ini akan tergenerate secara automatic.
- 6. AWB : Untuk mengisi nomor2 AWB yang SSPCP nya siap di delivery
- 7. Save : Untuk mengakiri dan menyimpan upadate status SSPCP delivery.

#### <u>Catatan :</u>

- $\sqrt{}$  Untuk Delivery SSPCP menggunakan menu : Transaction | VAS
- √ Untuk Received Delivery SSPCP menggunakan menu : Transaction | Receive Delivery Invoice dengan status tracking type POS atau DES

# **3. DEMINIMUS SHIPMENT**

**Transaction** | Deminimus

Pada saat save (Process), maka pada tracking akan terisi status VAL

# 4. CLEARANCE HISTORICAL REPORT

**Report** | Clearance Historical Report

Format baru dalam pencetakan Clearance Historical Report

#### Format lama :

| PT Se      | С      | learar<br>01 | <b>nce Hi</b><br>Sep 2007 | <b>storic</b><br>1 to 01 Se | al Rep<br>19 2007 | oort |     |        |        |        |     |        |     |        |     |     |
|------------|--------|--------------|---------------------------|-----------------------------|-------------------|------|-----|--------|--------|--------|-----|--------|-----|--------|-----|-----|
| Date       | Volume | BC/FE        | PIE                       | эт                          | FA                | UV   | RE  | DLINE  | REDLIN | E RLP  | GRE | ENLINE | INV | OICE   | FBP | RBP |
|            |        |              | DIM                       | PIBT C                      |                   |      | DIM | PIBT C | DIM    | PIBT C | DIM | PIBT C | DIM | PIBT C |     |     |
| 09-01-2007 | 684    | 189          | 273                       | 206                         | 15                | 1    | 0   | 28     | 0      | 26     | 0   | 171    | 272 | 172    | 193 | 1   |

#### Format Baru :

| PT         | Sena Satv | wika |     |         |       |     | Cle    | arar<br>01 | ice  <br>Jan 20 | Histori(<br>107 to 31 J | c <b>al R</b> e<br>an 2007 | eport  |        |     |        |     |     |     |        |
|------------|-----------|------|-----|---------|-------|-----|--------|------------|-----------------|-------------------------|----------------------------|--------|--------|-----|--------|-----|-----|-----|--------|
| Date       | Volume    | SHT  | ARR | FINAL   | BC/FE | PI  | BT     | FЛ         | UV              | RE                      | DLINE                      | REDLIN | IE RLP | GRE | ENLINE | FBP | RBP | IN  | /OICE  |
|            |           |      |     | IB SHPT |       | DIM | PIBT C |            |                 | DIM                     | PIBT C                     | DIM    | PIBT C | DIM | PIBT C |     |     | DIM | PIBT C |
| 01-29-2007 | 255       | 4    | 1   | 252     | 9     | 8   | 1      | 0          | 227             | 0                       | 1                          | 0      | 0      | 0   | 0      | 0   | 0   | 4   | 1      |

# 5. EDIT OR

#### Transaction | Edit OR

Pada saat edit OR, status RVE akan berubah menjadi EOR (EOR = Edit OR)

| 陷 Tracking       | ; Inquiry                   |         |                 |                               |
|------------------|-----------------------------|---------|-----------------|-------------------------------|
| AWB 829          | 2-6764-2937 Flight Date 2   | 3Jan200 | 7 Shipping Date | 29Jan2007 Orig JHB Dest SUB   |
| Sender Acct      | 261600633 Phone             |         | Phone           | 0                             |
| Name             |                             |         | Recipient Name  | MS CHUSNUL                    |
| Company          | NOVA ACE (M) INDUSTRIES S/B |         | Company         | PT KATWARA ROTAN              |
| Address          | NO.15, JALAN BKT 1          |         | Address         | JI RAYA BOBOH BRINGKANG RT 01 |
|                  | KAW. PERINDUSTRIAN MEIL     | _       |                 |                               |
| City             | SRI ALAM, MASAI, JOH        | _       | City            | GRASIK                        |
| Country          | MY Postal 81750             |         | Country         | ID Postal                     |
| Service          | PO Package 1 Weight         | 31.00   | Dimensi 0.0     | 00 Value 234.00 Ics type CS   |
| ROD Value        | 0 Description FUE           | RNITUR  | E               |                               |
| ( <b>F</b> 1)    |                             |         |                 |                               |
| <u>I</u> racking | Delivery & Payment          | _       |                 |                               |
| Tracking         | status id Description       | Station | n User updated  | Datetime updated              |
| ► VAL            | Valuation                   |         | bharijadi       | 09/18/2007 4:11:58 PM         |
| EOR              | Edit OR                     |         | bharijadi       | 09/18/2007 4:11:58 PM         |
| VAL              | Valuation                   |         | nsutriana       | 02/06/2007 10:45:50 AM        |
| PRE              | Preselection                |         | Neny Sutriana   | 02/06/2007 10:44:32 AM        |
| VDW              | Visa download               | HLP     | Kusmayadi       | 01/23/2007 3:28:34 AM         |
|                  |                             |         |                 | ~                             |
| <u>,</u>         |                             |         |                 | <u> </u>                      |

# 6. OR NEW DESIGN

File | Print OR New Design

Apabila status tracking terakhir adalah RVE (EOR), maka OR tidak bisa dicetak.

## 7. TRACKING DOCUMENT

#### **Transaction** | Update Clearance Status

Saat memilih tracking status DOC, maka akan muncul status Tracking Document

| P U      | lpdate C          | learance Status                                                       |          |                                  |
|----------|-------------------|-----------------------------------------------------------------------|----------|----------------------------------|
|          | AV                | vB                                                                    |          |                                  |
|          | Messa             | age RVE-EDIT OR                                                       |          |                                  |
| Tra      | cking Stat        | DOC - Need Other Docmnt - G                                           |          | Tracking Status = DOC            |
|          | ilih [inti        | d lint desc                                                           |          |                                  |
|          |                   | Importer Begistration Number                                          |          |                                  |
| Ľ.       |                   | T Limited Importer Begistration Number                                | API1 -   |                                  |
| H        | API               | General Importer Begistration Number                                  | API      |                                  |
| H        |                   | A Certificate of Analyst                                              | Certi    |                                  |
| H        |                   | G Certificate of Gift                                                 | Certi    |                                  |
| H        |                   | H Certificate of Health                                               | Certi    |                                  |
|          |                   | Certificate of Insurance                                              | Certi    |                                  |
|          |                   | D Certificate of Origin                                               | Certi    | ▶ ◀                              |
|          |                   | Commercial Invoice                                                    | CI (C    |                                  |
|          | D/1               | Duty Tax / Tamif                                                      | Cuk      | Maka akan muncul status Tracking |
|          | DN                | P Customs Value Declaration                                           | DNF      | Desument                         |
|          | TE>               | <t certificate<="" td="" textile=""><td>IPT</td><td>Document</td></t> | IPT      | Document                         |
|          | 0P                | TIC Optical Disc License                                              | IT C     |                                  |
|          | DIA               | MOI Diamond Certificate                                               | IT Ir    |                                  |
|          | HEI HEI           | D Healt Distributor Certificate                                       | Izin / 🤜 |                                  |
| <        | )                 |                                                                       | >        |                                  |
|          |                   |                                                                       | Ok       |                                  |
| Up<br>NW | dated<br>ulansari | 31May2007 10:49 AM                                                    | Cancel   |                                  |
| <u> </u> |                   | * "                                                                   |          |                                  |

# 8. REPORTING

### **Report** | SSA Compliance

Breakdown RLN Exception akan muncul status DOC, apabila status tracking nya DOC

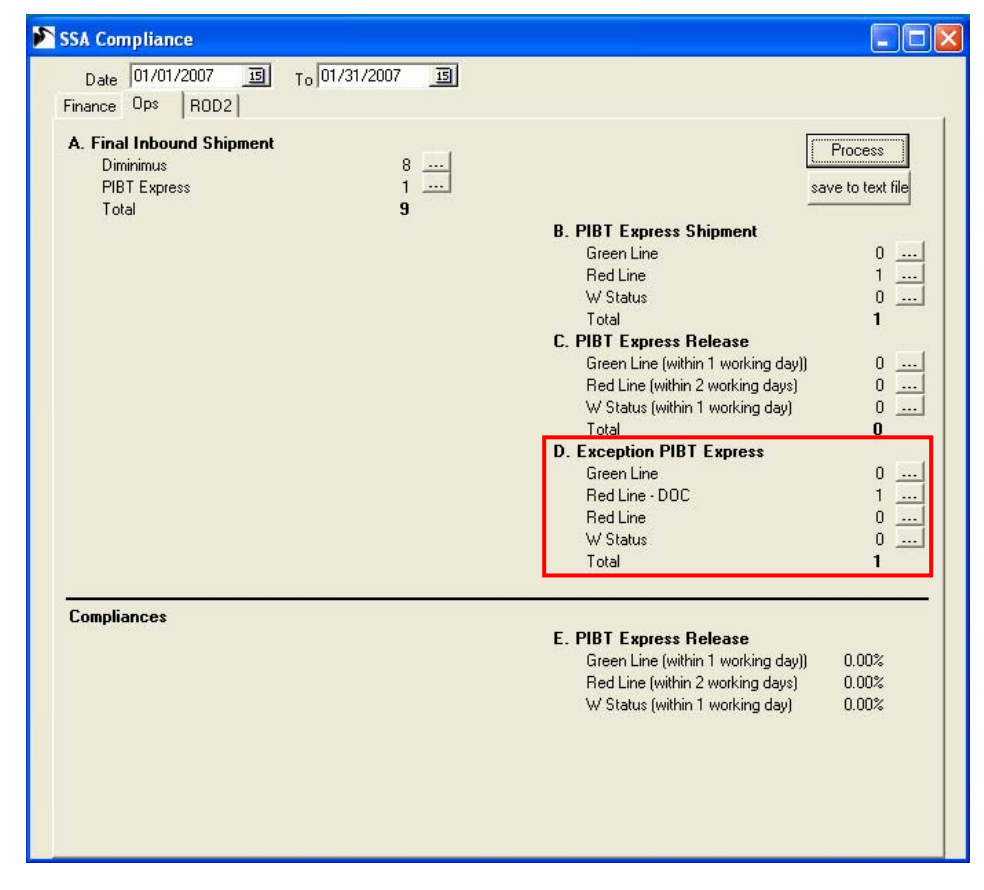

# 9. ICS\_TYPE

Pada saat melakukan Visa Download, ics\_type yang tidak dirubah menjadi NONDOC secara otomatis akan merubah menjadi DOC, hal ini secara otomatis pula pada saat printing Label akan keluar DOC.

# **10. PRINT PIBT**

## File | Print PIBT

- Pada saat print PIBT nama pengirim mengacu pada shipper\_company, tapi apabila shipper\_company blank (tidak ada namanya) maka nama pengirim mengacu pada shipper\_name.
- Fix bug pada saat Print PIBT (save tracking PIP)